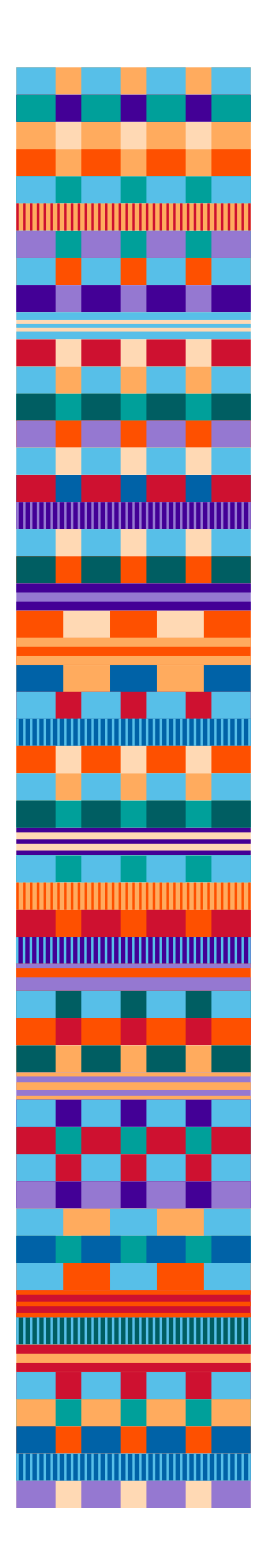

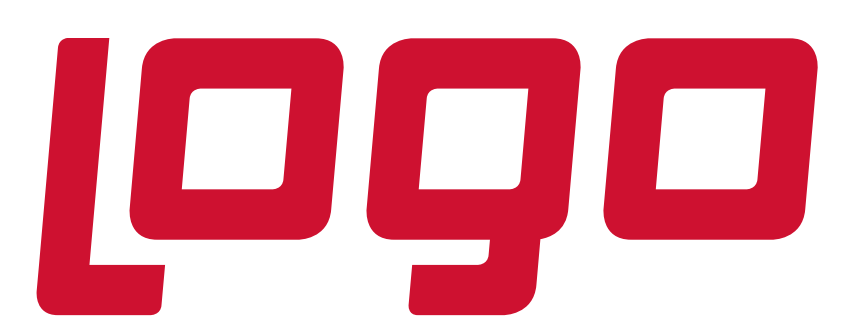

# Netsis 3 SMS Uygulaması

Güncelleme Tarihi: 09.11.2016

#### **Genel Uygulama**

Müşteriler ile iletişimin son derece önemli olduğu günümüz koşullarında, bu amaca yönelik olarak Netsis tarafından getirilen çözümlerden birisi SMS uygulamasıdır. Netsis SMS uygulaması güvenilir, hızlı ve bir o kadar da kolay bir duyuru aracıdır. Bu uygulama ile firmalar, tüm müşterilerine, bayi ve iş ortaklarına tek bir işlem ile ulaşabilmektedir. Firmalar, müşterilerine gönderecekleri SMS'ler ile doğum günü ve bayram kutlamaları yapabilir, kampanyaları ya da yapacakları toplantı ve seminerler hakkında bilgi verebilirler.

Oluşturabilecek şablonları kullanarak müşterilere, bayi ve iş ortaklarına toplu olarak SMS gönderilmesi ya da program içinde gerçekleştirilen bazı işlemler sonucunda otomatik olarak müşterilerine/iş ortaklarına SMS gönderilmesi bu uygulama ile mümkündür. Örneğin satış faturası kesildiğinde, faturanın belge numarası, fatura tarihi ve genel toplamı gibi bilgiler otomatik olarak SMS ile gönderilebilir. Böylece, müşterilere etkili bir şekilde ulaşabilmek mümkün olmaktadır. Programda girilen satıcı siparişlerinin tedarikçi firmaya SMS ile gönderilmesi veya yapılan bir fiyat değişikliğinin bayilere SMS ile bildirilmesi, iş süreçlerinin hızlandırılmasını sağlayacaktır.

Müşterilerin yanı sıra, firma çalışanlarına da farklı amaçlarla SMS gönderilmesi sağlanabilir. Örneğin, sistemdeki bir faturanın, kullanıcı tarafından iptali halinde, bu bilginin departman müdürüne SMS ile gönderilmesi mümkündür.

Netsis SMS uygulaması; SMSleri e-Logo'ya gönderir, SMS gönderimleri e-Logo tarafından yapılır. SMS uygulaması ürünle birlikte ücretsiz verilir. Atılacak SMS'ler için kontör satın alınmalıdır. Kontör almak ve servis sağlayıcı ile sözleşme için e-Logo'ya baş vurulmalıdır.

#### 1. SMS Uygulaması

Bu uygulamada;

- Programda yapılan bazı işlemler sonrasında SMS gönderimi (Olay bazlı SMS gönderimi),
- Hazırlanan bir şablona göre SMS gönderimi,
- Serbest olarak girilen metinlerin SMS ile gönderimi,

• Firma personeline çeşitli amaçlarla SMS gönderimi mümkündür.

SMS uygulamasında, program içinden gönderilen SMS'ler e-Logo'ya gönderilir. Ardından e-Logo tarafından alıcıya ulaştırılır. Uygulamaya yönelik kayıt, işlem ve raporlar aşağıda açıklanmaktadır.

#### **1.1.SMS Parametreleri**

SMS uygulamasının kullanılabilmesi için öncelikle Yardımcı Programlar/Kayıt/Netsis SMS Servisi menüsünde bulunan SMS Parametreleri alt menüsünden gerekli tanımlamaların yapılması gerekmektedir.

| SMS Parametreleri          |                 | 8 |
|----------------------------|-----------------|---|
| SMS Uygulaması Var         | ~               |   |
| -E-Logo Kullanıcı Parametr | eleri           |   |
| SMS Kullanıcı Adı          | sms             |   |
| SMS Şifre                  | •••••           |   |
| Gönderici Parametreleri    |                 |   |
| Gönderen (Originator)      | DEMO            |   |
| Gönderen Tel No            | 5327045690      |   |
|                            | Örn: 5327045690 |   |
| O <u>T</u> amar            | m 🚫 İptal       |   |

Burada bulunan alanların açıklamaları aşağıdaki gibidir.

**SMS uygulaması var:** SMS uygulamasının aktif hale getirilmesi için işaretlenmesi gereken parametredir.

#### **E-Logo Parametreleri**

SMS Kullanıcı Adı: e-Logo'dan alınan kullanıcı adının girileceği alandır.

SMS Şifre: e-Logo'dan alınan şifrenin girileceği alandır.

**Gönderici Parametreleri** (Bu bilgiler yine e-Logo tarafından temin edilecektir.) **Gönderen:** SMS'in kim tarafından gönderildiği bilgisinin tanımlanacağı sahadır.

**Gönderen Tel No:** SMS'in hangi telefon numarası tarafından gönderileceği bilgisinin tanımlanacağı sahadır.

Gerekli tanımlamalar yapılıp TAMAM butonuna basıldığında SMS uygulaması ile ilgili olarak Yardımcı Programlar modülündeki Netsis SMS Servisi menüsünde 'Serbest SMS Gönderme' ve 'SMS Durum İzleme' alt menüleri ile Cari modülündeki Cari İrtibat Bilgileri menüsünde 'SMS Gönder' seçeneği aktif hale gelecektir.

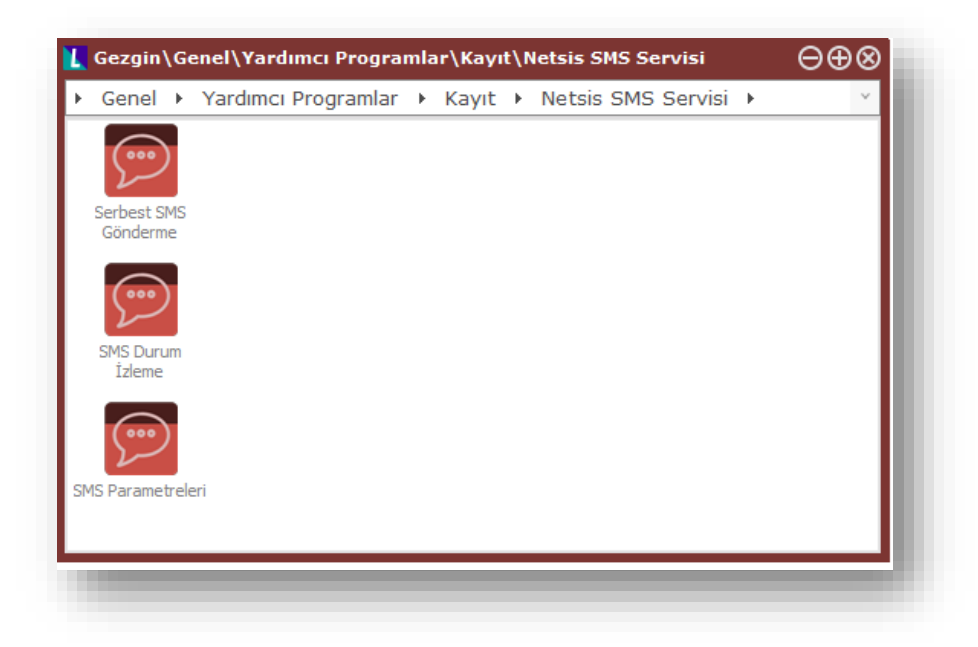

# 1.2. Olay Bazlı SMS Gönderimi

Program içinde yapılan bazı işlemler sonrasında otomatik olarak SMS gönderilmesi mümkündür. Bunun için öncelikle hangi cari hesaba, hangi işlemlerden sonra otomatik olarak SMS gönderileceğinin belirlenmesi gerekmektedir. Cari hesaplara ait cep telefonu numaraları ve SMS işlem seçimi Cari modülünde bulunan Cari İrtibat Bilgileri bölümünde yapılmaktadır.

| IRTIBAT BILGILERI E-POSTA/SM    | S TANIMLAMALARI  |                |                      |           |          |                      |
|---------------------------------|------------------|----------------|----------------------|-----------|----------|----------------------|
| 🗸 Değişiklikleri <u>K</u> aydet | Tüm SMSleri İşar | etle/Kaldır Tü | m E-Postaları İşaret | le/Kaldır |          |                      |
| İŞLEM TİPİ                      | SMS GÖNDER       | E-POSTA GÖNDER | EPOSTA/DİZAYN        | DİZAYN    | SORULSUN | EK OLARAK GÖNDERİLSİ |
| A-Sipariş                       | ✓                | ×              | ×                    |           | ×        | ×                    |
| B-İrsaliye                      | ×                | ×              | ×                    |           | ×        | ×                    |
| C-Fatura                        | ×                | ×              | ×                    |           | ×        | ×                    |
| D-Cari Mektup                   | ✓                | ×              |                      |           |          |                      |
| E-Açık Hesap Bildirisi          | ×                | ×              |                      |           |          |                      |
| F-Çek/Senet Alındı Verildi      | ×                | ×              |                      |           |          |                      |
| G-Karşılıksız Çek               | ×                | ×              |                      |           |          |                      |
| H-Genel Dekont Kaydı            | ×                | ×              | ×                    |           | ×        | ×                    |
| I-Kasa Tahsil Tediye            | ×                | ×              | ×                    |           | ×        | ×                    |
| J-Hesap Ekstresi                | ✓                | ×              |                      |           |          |                      |
| K-Müşteri/Satıcı Havale/Eft     | ×                | ×              | ×                    |           | ×        | ×                    |
| L-Verilen Teminat Mektubu       | ×                | ×              |                      |           |          |                      |
| M-Talep                         | ×                | ×              | ×                    |           | ×        | ×                    |
| N-Teklif                        | ×                | ×              | ×                    |           | ×        | ×                    |
| O-Depolar Arası Transfer        | X                | ×              | ×                    |           | ×        | ×                    |

Bu ekranda seçilen işlemler sonrasında cari hesaba ait cep telefonuna otomatik olarak SMS gönderilecektir.

# 1.2.1. Olay Bazlı SMS Örnekleri

## 1.2.1.1. Sipariş Gönderme

SMS işlemlerinde Sipariş seçilmiş olan cari hesaba ait müşteri siparişi girildiğinde, sipariş bilgileri kaydedilirken, müşteriye otomatik olarak SMS gönderilmesi için SMS işlemlerinde Sipariş seçeneğinin işaretlenmiş olması gerekir.

Böylece, sipariş girişinde ayrıca herhangi bir işleme gerek olmadan SMS gönderilebilecektir. SMS işlemlerinde bulunan seçeneklerden bazılarında (Sipariş, İrsaliye, Fatura, Çek Alındı Kaydı gibi) program otomatik olarak SMS gönderecektir.

| in president investor o                                          | inclusion frame            | seon concerne           | EXT. TOP DAME            |                      |              |        |       |
|------------------------------------------------------------------|----------------------------|-------------------------|--------------------------|----------------------|--------------|--------|-------|
| Iskonto ve Maliyet Topla<br>Brit Toplam                          | mlari                      |                         | 0                        | KDV'ler Toplami ve G | enel Toplam  | VOW B  |       |
| Mal Farlan Tek                                                   |                            |                         | ~                        | KDV 1                | 6.3          | NUV 78 | 18    |
| Satur fekontoeu                                                  | 0                          | tele #6                 | fel: Tin                 | KDV 2                | 0,5          |        |       |
| FAT ALT ISK1                                                     | 0                          | 0                       | 0 193                    | KDV 3                | 0            |        | 0     |
| FAT.ALT.ISK2                                                     | 0                          | 0                       | 0 [23                    | KDV 4                | 0            |        | 0     |
| FATALTISK3                                                       | 0                          | 0                       | 0 193                    | KDV 5                | 0            |        | 0     |
| FAT.ALTM1                                                        | 0                          |                         |                          | Toplam KDV           | 6.3          |        | 0     |
| TEVKIFAT                                                         | 0                          |                         |                          | Genel Toplam         | 41.3         |        | 0     |
| 0TV                                                              |                            |                         |                          |                      | 0            |        |       |
| Yuvarlama<br>Hediye Pu                                           | ] Mesaj(la                 | r) gönderi              | liyor 1/1                |                      |              |        |       |
| Yuvarlama<br>Hediye Pu                                           | ) Mesaj(la                 | r) gönderi              | liyor 1/1                |                      | 0 <b>C</b> O |        |       |
| Hediye Pu                                                        | ] Mesaj(la                 | r) gönderi              | liyor 1/1                | # 4 F # 4 X 2        | 000          |        |       |
| Hediye Pu                                                        | ) Mesaj(la                 | r) gönderi              | liyor 1/1                | ***                  | 0 <b>2</b> 0 |        |       |
| tediye Pu                                                        | ) Mesaj(la                 | r) gönderi              | liyor 1/1                | ***                  | 020          |        |       |
| Hadiye Pu                                                        | ) Mesaj(la                 | r) gönderi              | liyor 1/1                | ***                  | 020          |        |       |
| Kayıt Sorgulamaları<br>Kayıt Sorgulamaları<br>Kaşa Kodu Kaşa Adı | ) Mesaj(la                 | r) gönderi<br>Mal Ağı.  | liyor 1/1<br>Vade Gün Va | # * > # * > X        | 0 <b>20</b>  |        | 1 mm  |
| Kayt Sorgulamalan<br>Kasa Kodu Kasa Adi<br>00 v Merkez K         | ) Mesaj(la<br>Top<br>asa 1 | r) gönderi<br>"Mal Ağr. | liyor 1/1<br>Vade Gün Va | M C X M C X C        | <b>020</b>   |        | Jamam |

#### 1.2.1.2. Mektup Gönderme

Cari/Raporlar/Ek Listeler/SMS Gönderme menüsü kullanılarak, müşteri ve satıcılara gönderilecek SMS'ler için şablon tanımlaması yapılabilmekte ve bu şablonlara göre SMS gönderilebilmektedir.

SMS Gönderme menüsüne girildiğinde ilk olarak SMS şablon tanımlamasının yapılacağı SMS Şablon Oluşturma sayfası gelecektir. SMS şablon metni girilmeden önce, şablonun ismi ve kaydedileceği dizin belirlenmelidir. Bunun için Mektup Adı sahasındaki Mektup Bul butonu kullanılabilir.

| +              | Mektup Adı                                      | C:\NETSIS\E       | NTERPRISE9\TEMELSET\MI | EKTUP\SMS.KMS | ÷. |  |
|----------------|-------------------------------------------------|-------------------|------------------------|---------------|----|--|
| SA<br>BO<br>SA | YIN *CARI_ISIM<br>RCUNUZ *CM_B<br>YGILARIMIZLA. | *<br>ORCT* TĽDÍR. |                        |               |    |  |
|                | Sahalar                                         | Cari Kodu         |                        |               | ~  |  |

Bu butona basıldığında, Dosya Aç menüsü gelir. Burada dosyanın saklanacağı dizin seçilip KMS uzantılı bir dosya ismi verilir. Program, SMS şablonunu bu isimle saklayacak, ileride bu isimdeki SMS şablonu çağırılarak izlenebilecek, gönderilebilecek ve üzerinde değişiklik yapılabilecektir. SMS şablonunda her cari hesap için değişkenlik gösterecek bilgiler ekranın alt kısmında "SAHALAR" bölümünde listelenmiştir. Bu bilgilerden hangileri isteniyorsa, ilgili saha tıklanarak mesaja taşınabilir. Bunun dışında mesajda sabit olacak bilgiler manuel girilmelidir.

Şablona girilen metinlerde karakter sayısı 160'ı geçmemelidir. 160 karakter limiti geçildiği takdirde aşağıdaki gibi bir uyarı gelecek ve şablonun kaydedilmesine izin verilmeyecektir.

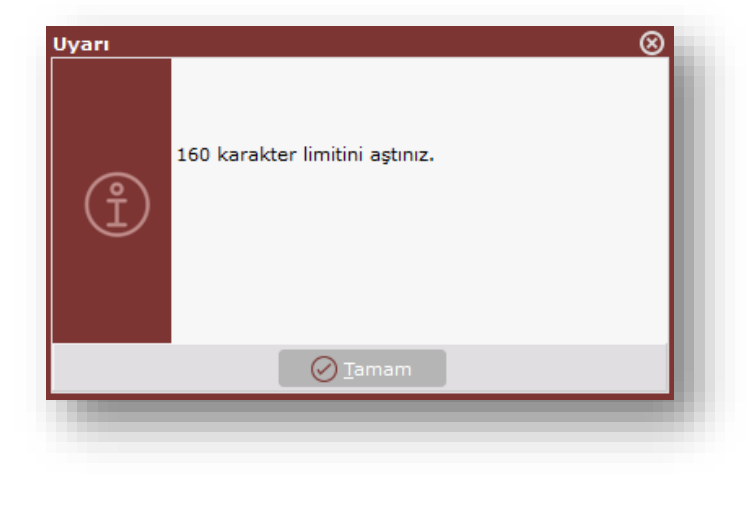

SMS şablonu kaydı oluşturduktan sonra 'TAMAM' tuşuna basıldığında, mektubun saklanıp saklanmayacağı sorgulanacaktır.

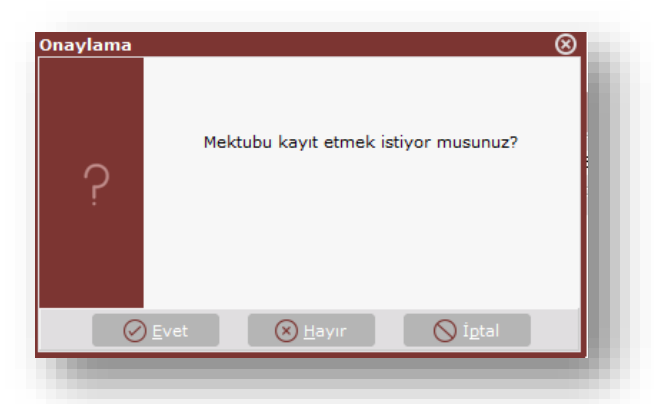

Bu sorgulamaya 'EVET' yanıtı verildiğinde, Mektup Adı kısmında dizini verilmiş olan dosyaya bu şablon kopyalanacaktır. Yeni bir şablon tanımlandıktan ya da daha önceden tanımlanan bir şablon çağrıldıktan sonra hangi cari hesaplara SMS gönderileceğinin belirlendiği Ön Sorgulama ekranı gelecektir.

| <b>K</b>                                                                    |                                     | ⊕⊗                |
|-----------------------------------------------------------------------------|-------------------------------------|-------------------|
| ÖN SORGULAMA GE                                                             | ENEL KISITLAR KISIT SIRALAMA ÖLÇEKL | R <u>R</u> apor   |
| İlk Tarih<br>Sınır Tarihi                                                   | 01.01.2016<br>31.12.2016            | () <u>O</u> ku    |
| Bakiye alt sınır<br>Bakiye üst sınır                                        | -99999999999999<br>99999999999999   | لاب <u>S</u> akla |
| - <b>değerler alacak</b> içir<br>Hareket Görmemişlı<br>B Form Carileri için | ndir<br>er Hariç<br>Basılsın        | ⑦ <u>Y</u> ardım  |
| Eposta Gönderilsin <ul> <li>TL</li> </ul>                                   | Döviz                               | S İgtal           |
| Proje Kodu Aralığı                                                          | 8                                   |                   |
|                                                                             |                                     |                   |
|                                                                             |                                     | _                 |

Burada bulunan sahalar ve kullanımları aşağıdaki gibidir:

**İlk Tarih/Sınır Tarihi:** SMS gönderiminde cari hareket bakiye ve diğer sayısal değerler için hangi tarih aralığının dikkate alınacağını belirlemek için kullanılan sahalardır.

**Bakiye alt/üst sınır:** Bakiyesi, bu alanlarda belirlenen bakiye aralığı içinde olan cari hesaplara SMS gönderilecektir. (- değerler alacak bakiyesi içindir.)

Hareket Görmemişler Hariç: Bu seçenek işaretlendiği zaman sadece hareketi olan cari hesaplara SMS gönderilecektir.

TL: Bu alan işaretlendiği zaman sadece TL alanlara ait değerler dökülmektedir.

**Döviz:** Bu alan işaretlendiği zaman hem TL hem de dövizli alanlara ait değerler dökülmektedir.

Rapor butonuna basıldığında kısıtlara uyan sonuçlar listelenir ve mesaj gönderimi yapılır. İşlem tamamlandığında da "Mesajlar e-Logo'ya iletildi." uyarısı gösterilir.

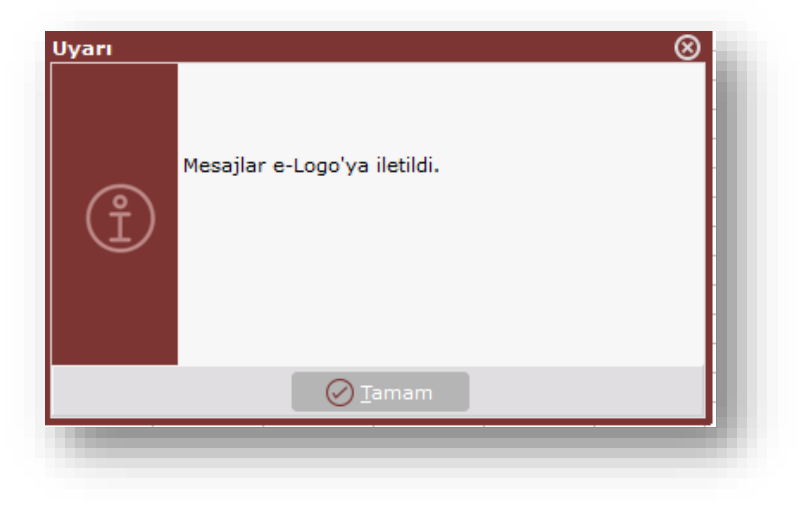

# 1.3. Serbest SMS Gönderimi

İstenen herhangi bir metnin serbest olarak girilebileceği ve burada belirlenen telefonlara gönderilebileceği işlemdir. Bu işleme Yardımcı Programlar/Kayıt/Netsis SMS Servisi alt menüsünden ulaşılabilir. Ekranda bulunan sahalar ve açıklamaları aşağıdaki gibidir:

**Bakiye Sorgula:** SMS parametrelerinde tanımlanan hesap bilgilerinin ve kalan kontör sayısının gösterildiği ekrandır.

Mesajınızı giriniz: Mesaj olarak gönderilmek istenen metnin girildiği bölümdür.

**Gönderim zamanı belirtiniz:** Mesajın hemen mi yoksa belirtilen tarihte mi gönderileceğinin belirlendiği bölümdür.

**Mesaj gönderilecek numaraları giriniz:** Gönderim yapılacak bilgilerin girildiği bölümdür. Bu bilgiler ekrandan elle girilebileceği gibi hazır bir excel dosyasından, önceden kaydedilmiş bir şablondan veya cari irtibat bilgileri ekranından getirilebilir.

**Yeni Şablon:** Gönderim yapılacak telefon numaraları gruplanıp "Yeni Şablon" butonu ile kaydedilebilir. Bir sonraki gönderimde bu şablon seçilerek daha önceden kaydedilen bu numaraların ekrana otomatik olarak getirilmesi sağlanır. Böylece aynı tip mesajlar için aynı gruptaki numaraların tekrar tekrar girilmesine gerek kalmaz.

| 【 Serbest SMS Göndern          | ie                  |                                 |                                   | ⊕⊗               |
|--------------------------------|---------------------|---------------------------------|-----------------------------------|------------------|
| 💭 <u>B</u> akiye Sorgula       |                     |                                 |                                   |                  |
| —Mesajınızı giriniz            |                     |                                 |                                   |                  |
| Yeni yılınızı en iyi dilekleri | mizle kutlarız. LOG | O YAZILIM                       |                                   |                  |
|                                |                     |                                 | Kalan Karakter : 554              | 4 1/4            |
| Gönderim zamanını belirt       | iniz                |                                 |                                   |                  |
| 🛛 Hemen gönder 🛛 🖲 İ           | leri tarihte gönder | 31.12.2016 18:00                |                                   |                  |
| _Mesaj gönderilecek numa       | raları giriniz      |                                 |                                   |                  |
| Şablon Adı                     | Yeni Şablon         | <u>S</u> il Gü <u>n</u> celle L | isteyi <u>T</u> emizle <u>D</u> o | syadan Al        |
| TELEFON                        | CARİ KODU           | CARİ İSİM                       | YETKİLİ                           |                  |
| 🛛 🔯 🗙 5327045690               | SY2013              | CARI ISIM                       | Sn.Yetkili                        |                  |
| X                              |                     |                                 |                                   |                  |
|                                |                     |                                 |                                   |                  |
|                                |                     |                                 |                                   |                  |
|                                |                     |                                 | ∑ İ <u>p</u> tal                  | ✓ <u>G</u> önder |
|                                |                     |                                 |                                   |                  |

**Telefon:** SMS'in gönderileceği telefon numarasının girileceği sahadır. Telefon numarası, başında sıfır olmadan 10 karakter uzunluğunda girilmelidir. Yanlış formatta girildiğinde program tarafından uyarı verilmektedir.

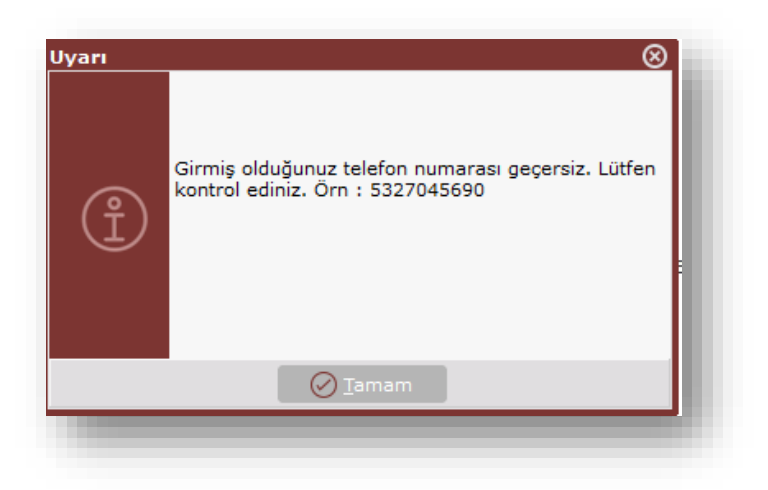

# 1.4. Netsis SMS Sorgulama

|                                                                                     |                                                                                                | 06.10.2016 - (                                                                              | 07.10.2016                                  |                                                                                                    |                                                                                                    |                                         |                                                                                                    |
|-------------------------------------------------------------------------------------|------------------------------------------------------------------------------------------------|---------------------------------------------------------------------------------------------|---------------------------------------------|----------------------------------------------------------------------------------------------------|----------------------------------------------------------------------------------------------------|-----------------------------------------|----------------------------------------------------------------------------------------------------|
|                                                                                     |                                                                                                |                                                                                             |                                             |                                                                                                    |                                                                                                    |                                         |                                                                                                    |
| -                                                                                   |                                                                                                |                                                                                             |                                             |                                                                                                    |                                                                                                    |                                         |                                                                                                    |
|                                                                                     |                                                                                                |                                                                                             |                                             |                                                                                                    |                                                                                                    |                                         |                                                                                                    |
|                                                                                     |                                                                                                |                                                                                             |                                             |                                                                                                    |                                                                                                    |                                         |                                                                                                    |
|                                                                                     |                                                                                                |                                                                                             |                                             |                                                                                                    |                                                                                                    |                                         |                                                                                                    |
|                                                                                     |                                                                                                |                                                                                             |                                             |                                                                                                    |                                                                                                    |                                         |                                                                                                    |
| 1                                                                                   |                                                                                                |                                                                                             |                                             |                                                                                                    |                                                                                                    |                                         |                                                                                                    |
| -                                                                                   |                                                                                                |                                                                                             |                                             |                                                                                                    |                                                                                                    |                                         |                                                                                                    |
|                                                                                     |                                                                                                |                                                                                             |                                             |                                                                                                    |                                                                                                    |                                         |                                                                                                    |
|                                                                                     |                                                                                                |                                                                                             |                                             |                                                                                                    |                                                                                                    |                                         |                                                                                                    |
|                                                                                     |                                                                                                |                                                                                             |                                             |                                                                                                    |                                                                                                    |                                         |                                                                                                    |
|                                                                                     |                                                                                                |                                                                                             |                                             |                                                                                                    |                                                                                                    |                                         | ~                                                                                                    |
| B                                                                                   | ekliyor İleti                                                                                  | ldi İletiler                                                                                | nedi İler                                   | i Tarihli Num                                                                                                    | ara Bulunamadı                                                                                                    |                                         | ~                                                                                                    |
| B                                                                                   | ekliyor İleti                                                                                  | ldi İletiler                                                                                | nedi İler<br>Durun                          | i Tarihli Num                                                                                                    | ara Bulunamadı                                                                                                    |                                         |                                                                                                    |
| B<br>orgulama<br>ari Kodu                                                           | ekliyor İleti<br>1 Kriterleri                                                                  | ldi İletiler                                                                                | nedi İler<br>Durun<br>• Heş                 | i Tarihli Num<br>n                                                                                                    | ara Bulunamadı<br>İletildi                                                                                                    | İleri Tarihl                            | ·                                                                                                    |
| B<br>Prgulama<br>Iri Kodu<br>rih                                                    | ekliyor İleti<br>a Kriterleri<br>06.10.2016                                                    | ldi İletiler                                                                                | nedi İler<br>Durun<br>Heş<br>Bel            | i Tarihli Num<br>n                                                                                                    | ara Bulunamadı<br>İletildi<br>İletildemedi                                                                                                    | 0 İleri Tarihl<br>Numəra B              | i<br>ulunamadı                                                                                           |
| B<br>rgulama<br>ri Kodu<br>ih                                                       | ekliyor İleti<br>a Kriterleri<br>06.10.2016<br>CARİ KODU                                       | ldi İletiler<br>07.10.2016                                                                  | nedi İler<br>Durun<br>Heç<br>Beł            | i Tarihli Num<br>n-<br>ssi<br>klemede                                                                                         | ara Bulunamadı<br>iletildi<br>iletilemedi<br>GÖNDERİLME ZAMANI                                                                                                    | O İleri Tarihl<br>Numara B<br>HATA KODU | i<br>ulunamadı<br>İÇERİK ^                                                                               |
| B<br>rgulama<br>ri Kodu<br>ih<br>. NO<br>2053(                                      | ekliyor İleti<br>a Kriterleri<br>06.10.2016<br>CARİ KODU<br>SY2013                             | ldi İletiler<br>07.10.2016<br>CARI ISIM<br>CARI ISIM                                        | nedi İler<br>Durun<br>Heç<br>Beł<br>YETKİLİ | i Tarihli Num<br>n-<br>sis<br>klemede<br>DURUMU<br>Iletilemedi                                                                | ara Bulunamadı<br>iletildi<br>iletilemedi<br>GÖNDERİLME ZAMANI<br>07.10.2016 10:52:59                                                                                               | Ileri Tarihl<br>Numara B<br>HATA KODU   | i<br>ulunamadı<br><u>iÇERİK</u><br>Sayın Yetkili,                                                        |
| B<br>rgulama<br>ri Kodu<br>ih<br>- NO<br>9053(<br>9053(                             | ekliyor [leti<br>kriterleri<br>06.10.2016<br>CARİ KODU<br>SY2013<br>avenus                     | ldi İletiler<br>07.10.2016<br>CARI ISIM<br>CARI ISIM                                        | nedi İler<br>Ourun<br>Heş<br>Bek            | i Tarihli Num<br>n<br>osi<br>klemede<br>DURUMU<br>I letilemedi<br>I letilemedi<br>I letilemedi                                | ara Bulunamadı<br>İletildi<br>İletilemedi<br>GÖNDERİLME ZAMANI<br>07.10.2016 10:52:59<br>07.10.2016 11:23:48                                                                        | Ileri Tarihi<br>Numara Bi<br>HATA KODU  | i<br>ulunamadı<br>iÇERİK<br>Sayın Yetkili,<br>Sayın Yetkili,                                             |
| B<br>rgulama<br>ri Kodu<br>ih<br>. NO<br>.0053(<br>.0053)<br>.0053(<br>.0053)       | ekliyor İleti<br>a Kriterleri<br>05.10.2016<br>CARİ KODU<br>SY2013<br>SY2013                   | ldi İletiler<br>07.10.2016<br>CARI ISIM<br>CARI ISIM<br>CARI ISIM                           | nedi İler<br>Ourun<br>Heş<br>Beł            | i Tarihli Num<br>n<br>osi<br>klemede<br>DURUMU<br>I letilemedi<br>I letilemedi<br>I letilemedi<br>I letilemedi                | ara Bulunamadı<br>Iletildi<br>Iletilemedi<br>GÖNDERILME ZAMANI<br>07.10.2016 10:52:59<br>07.10.2016 11:23:48<br>07.10.2016 11:26:24<br>07.10.2016 11:26:24                          | HATA KODU                               | i<br>ulunamadı<br>İÇERIK<br>Sayın Yetkili,<br>Sayın Yetkili,<br>Sayın Yetkili,                           |
| B<br>rgulama<br>ii Kodu<br>iih<br>00530<br>00531<br>00531<br>00530                  | ekliyor İleti<br>3 Kriterleri<br>0 5.10.2016<br>CARİ KODU<br>SY2013<br>SY2013<br>SY2013        | Idi İletiler<br>07.10.2016<br>CARI ISIM<br>CARI ISIM<br>CARI ISIM                           | nedi İler<br>Ourun<br>Her<br>Beł            | i Tarihli Num<br>n<br>ssi<br>demede<br>DURUMU<br>I letilemedi<br>I letilemedi<br>I letilemedi<br>I letilemedi<br>I letilemedi | ara Bulunamadı<br>Iletildi<br>Iletilemedi<br>GÖNDERİLME ZAMANI<br>07.10.2016 10:52:59<br>07.10.2016 11:23:48<br>07.10.2016 11:26:24<br>07.10.2016 11:36:46<br>07.10.2016 14:46:58   | HATA KODU                               | i<br>ulunamadı<br><u>iÇERIK</u><br>Sayın Yetkili,<br>Sayın Yetkili,<br>Sayın Yetkili,<br>Sayın Yetkili,  |
| B<br>rgulama<br>ri Kodu<br>ih<br>0053(<br>0053)<br>0053(<br>0053)<br>0053(<br>0053) | ekliyor İleti<br>kriterleri<br>06.10.2016<br>CARİ KODU<br>SY2013<br>SY2013<br>SY2013<br>SY2013 | Idi İletiler<br>07.10.2016<br>CARI ISIM<br>CARI ISIM<br>CARI ISIM<br>CARI ISIM<br>CARI ISIM | nedi İler<br>Durun<br>Her<br>Bek            | i Tarihli Num<br>n<br>ssi<br>klemede<br>DURUMU<br>Iletilemedi<br>Iletilemedi<br>Iletilemedi<br>Iletilemedi<br>Iletilemedi     | ara Bulunamadı<br>Iletildi<br>Iletilemedi<br>O7.10.2016 10:52:59<br>O7.10.2016 11:23:48<br>O7.10.2016 11:26:24<br>O7.10.2016 11:36:46<br>O7.10.2016 11:46:58<br>O7.10.2016 14:46:58 | HATA KODU                               | i<br>ulunamadı<br>Sayın Yetkili,<br>Sayın Yetkili,<br>Sayın Yetkili,<br>Sayın Yetkili,<br>Sayın Yetkili. |

Gönderilen SMS'lerin durumlarının izlenebileceği bölümdür.

**Bakiye Sorgula:** SMS parametrelerinde tanımlanan hesap bilgilerinin ve kalan kontör sayısının gösterildiği ekrandır.

**Sorgula:** Gönderilmiş olan mesajların durumları sorgulanır ve ekrandan mesajların iletilip iletilemediği, iletilemedi ise neden iletilemediği bilgileri izlenir.

**Sorgulama Kriterleri:** Bu kısımdan verilen cari kodu, tarih ve durum filtrelerine göre listenin kısıtlanması sağlanır. Örneğin, 06.07.2016-07.10.2016 tarihleri arasındaki iletilememiş mesajları görüntüleyebilmek için bu kısımdaki filtreler kullanılabilir.

#### 1.5. Netsis SMS Raporu

Yardımcı Programlar/Raporlar menüsünde bulunan Netsis SMS Raporu ile SMS gönderim sonuçlarının listelenmesi mümkündür.

| 👢 Netsis SMS Raporu       |                 |             |    | $\Theta \otimes$           |
|---------------------------|-----------------|-------------|----|----------------------------|
| GENEL KISITLAR KISIT      | SIRALAMA YAZICI | SEÇENEKLERİ |    |                            |
| Kullanıcı No Aralığı      |                 | 5           | 0* | R Rapor                    |
| Gönderilme Tarih Aralığı  | 08.10.2016      | 08.10.2016  |    | (5 ola                     |
| İletim Tarihi Sorgulansın |                 |             |    | Q) ⊡ku                     |
| İletilme Tarih Aralığı    | 08.10.2016      | 08.10.2016  |    |                            |
| Kod Aralığı               |                 |             |    | <u>S</u> akla ر <b>ا</b> ب |
| Tel. No                   |                 |             |    |                            |
| İsim                      |                 |             |    | ? Yardım                   |
| Paket Durum               | Hepsi           | $\vee$      |    |                            |
| Mesaj Durum               | Hepsi           | ~           |    | () İotal                   |
| Mesaj İçeriği Basılsın    |                 |             |    |                            |

## 2. SMS Widgetı

SMS Widgetı Netsis Apps altından seçilerek indirilebilir. Widgetlar altında görünmesi için

"SMS Uygulaması Var" parametresinin işaretli olması gerekmektedir.

| JILANILABİLİR WİDGETLAR KULLANILABİLİR APPLER LOGO STORE'DAN YÜKL                    |                    |            |                |   |
|--------------------------------------------------------------------------------------|--------------------|------------|----------------|---|
| AÇIKLAMA                                                                             | APP                | KULLANIMDA |                | ^ |
| Veri Tabanı İşlemleri                                                                | Netsis<br>App      |            | <u>Ayarlar</u> |   |
| Netsis UGS                                                                           | Netsis<br>App      |            | <u>Ayarlar</u> |   |
| Türkiye İçin Bölgesel Alış/Satış Raporu                                              | Netsis<br>App      |            | <u>Ayarlar</u> |   |
| Enson meydana gelen olaylardan haberdar olabileceksiniz.                             | Netsis<br>App      |            | <u>Ayarlar</u> |   |
| Şirket içi uygulama kullanıcılarınıza veya carilerinize SMS gönde<br>yapabilirsiniz. | rimi Netsis<br>App |            | <u>Avarlar</u> |   |
|                                                                                      |                    |            |                | ~ |
| APP Yetkilendirme                                                                    |                    | (aydet     | Vazgeç         |   |

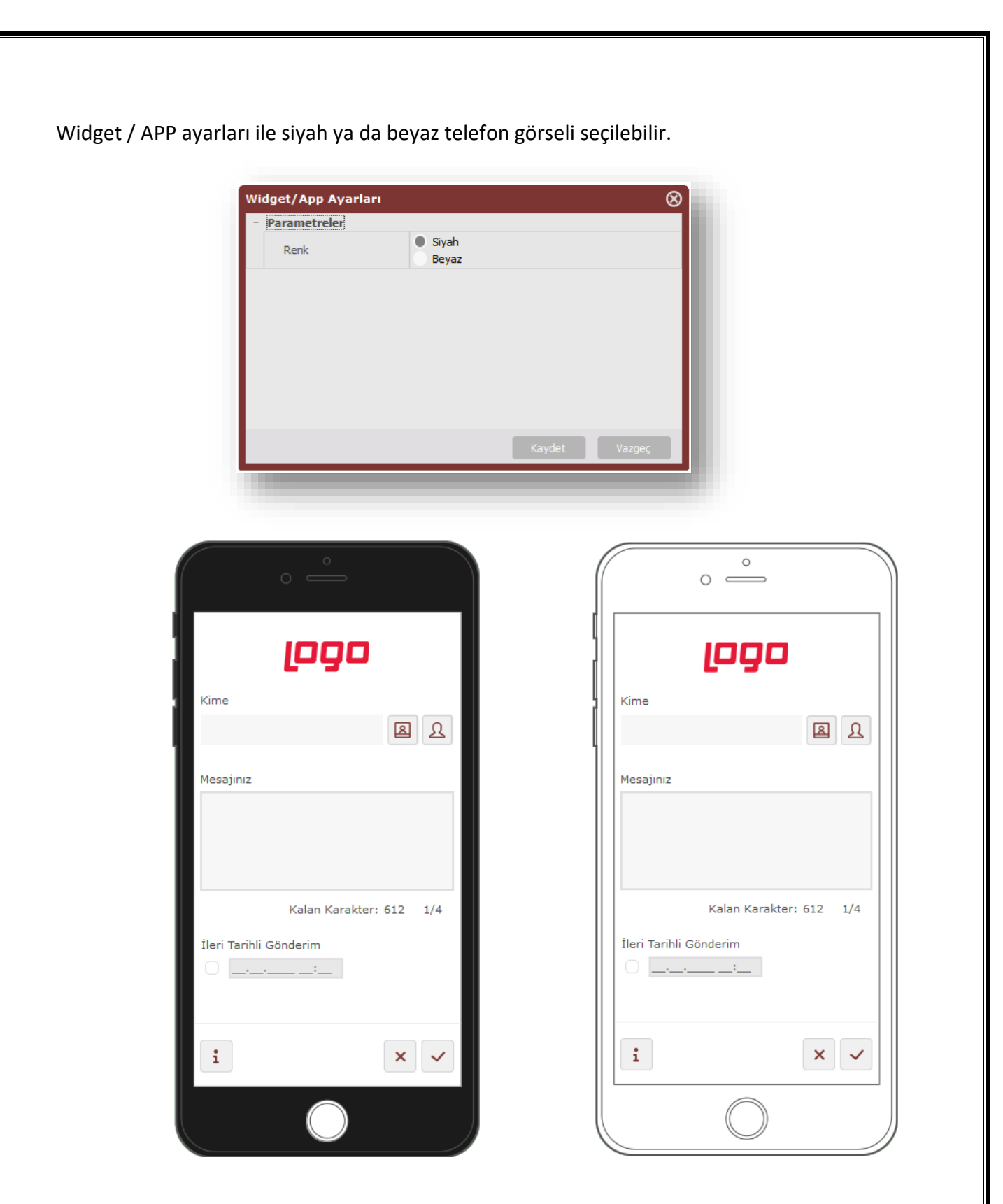

Kime: Mesajın kime gönderileceği bilgisidir.

("Cari İrtibat Rehberi" ya da "Kullanıcı Rehberi" seçilebilir. Personelde ise şirket içi telefon rehberi gelir. Personel ve Kullanıcı telefon bilgileri seçilebilir)

| 👢 Cari İrtibat Reh | beri                                      |           | e            | 8 |
|--------------------|-------------------------------------------|-----------|--------------|---|
| 🛱+ Hepsini Seç     | <mark>≓</mark> - Seçimleri <u>K</u> aldır |           |              |   |
| CEP TELEFONU       | CARĬ KODU                                 | CARİ İSİM | YETKİLİ KİŞİ |   |
| 530                | SY2013                                    | CARI ISIM |              |   |
|                    |                                           |           |              |   |
|                    |                                           |           |              |   |
|                    |                                           |           |              |   |
|                    |                                           |           |              |   |
|                    |                                           |           |              |   |
|                    |                                           |           |              |   |
|                    |                                           |           |              |   |
|                    |                                           |           |              |   |
| -                  |                                           |           |              |   |
|                    |                                           |           |              |   |
|                    |                                           |           |              |   |
| ⊘ <u>I</u> amam    | ∑ İgtəl                                   |           |              |   |

Mesajınız: Mesaj olarak gönderilmek istenen metnin girildiği bölümdür.

**İleri Tarihli Gönderim:** Parametre işaretlendikten sonra SMS gönderilmek istenen tarih girişi yapılarak, belirtilen tarihte SMS gönderilmesini sağlar.

**Bakiye Sorgula:** SMS parametrelerinde tanımlanan hesap bilgilerinin ve kalan kontör sayısının gösterildiği ekrandır.

| 🗽 Kullanıcı Rehb | eri                           |                    |              | ⊕⊗        |
|------------------|-------------------------------|--------------------|--------------|-----------|
| 🖶+ Hepsini Seç   | 📕 🗧 - Seçimleri <u>K</u> aldı | B                  |              |           |
| CEP TELEFONU     | KULLANICI İSİM                | KULLANICI ADI      | KULLANICI NO | GRUP KODU |
| 530              | NETSIS                        | Netsis Kullanıcısı | 1            |           |
|                  |                               |                    |              |           |
|                  |                               |                    |              |           |
|                  |                               |                    |              |           |
|                  |                               |                    |              |           |
|                  |                               |                    |              |           |
|                  |                               |                    |              |           |
|                  |                               |                    |              |           |
|                  |                               |                    |              |           |
|                  |                               |                    |              |           |
|                  |                               |                    |              |           |
|                  |                               |                    |              |           |
| ⊘ <u>T</u> amam  | ○ Igtal                       |                    |              |           |